## Statusopdateringer fra SKI..

## Direkte

# i din indbakke

# ...på udbud og aftaler

## Tilmeld dig statusopdateringer på ski.dk via en udbuds- eller aftaleside

- 1. Gå til en udbuds- eller aftaleside og find afsnittet 'STATUS'
- 2. Klik på 'Hold dig opdateret'

### 02.08 Tele og data (2021)

Sortimentet på aftalen omfatter fastnet- og mobiltelefoni, mobilt bredbånd, telemetriløsninger, mobiltelefoner samt mobiltilbehør og teknisk bistand.

Fase: Udbudsforberedelse Forventet ikrafttrædelse: Forventet primo oktober 2021

2. februar 2021

Læs mere

SKI annullerer og genudbyder 02.08 Tele og data

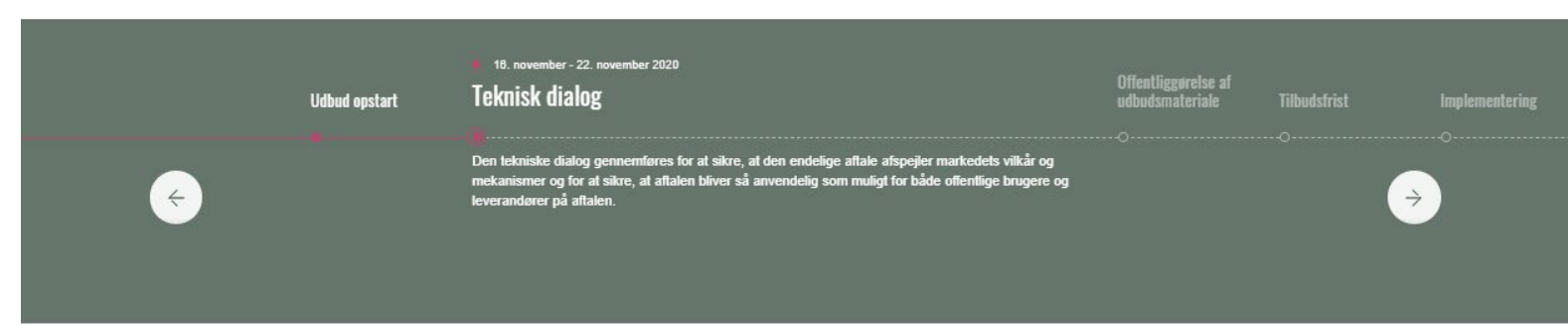

#### ANVENDELSE AF AFTALEN

Her kan du se, hvordan din organisation kan anvende den kommende aftale. Aftalen kan anvendes af alle kunder, der havde abonnement på det tidspunkt, hvor udbudsbekendtgørelsen blev offentliggjort.

Bemærk, at du ved brug af aftalen skal byde ind med dit samlede tele- og data-engagement. Aftalen giver dermed ikke mulighed for såkaldte "løskøb".

Aftalen kan ikke benyttes af Staten, som er forpligtet på 50.48 Tele og data gennem Statens Indkøbsprogram/statens indkøbscirkulære.

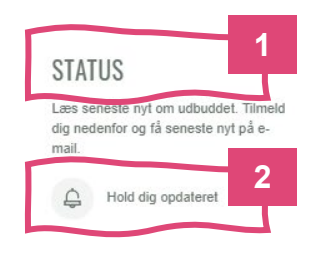

18. december 2020
 Udbudsmaterialet er offentliggjort

Læs mere

SKI R

## Tilmeld dig statusopdateringer på ski.dk via en udbuds- eller aftaleside

- 1. Indtast din mailadresse i feltet 'Indtast e-mail'
- 2. Klik på 'Tilmeld statusopdateringer'
- 3. Du er nu tilmeldt statusopdateringer på dette udbud/denne aftale

OBS! Hvis vi ikke har registreret dig i vores system, modtager du en bekræftelsesmail, første gang du tilmelder dig en statusopdatering

|                                                                                                    | HOLD DIG OPDATERET<br>Indtast den e-mail, som du ønsker tilknyttet<br>statusopdateringer for 02.08 Tele og<br>E-mail<br>Indtast e-mail                                                                                                    | ×<br>netriløsninger, mobiltelefoner samt                                                                                                    |
|----------------------------------------------------------------------------------------------------|----------------------------------------------------------------------------------------------------|----------------------------------------------------------------------------------------------------|
| Udbud opstart                                                                                                    | Titmeld statusopdateringer                                                                                                    | entliggørelse af<br>udsmateriale Tilbudstrist Implementering                                                                                                    |
| (+) le                                                                                                    | verandører på aftalen.                                                                                                    | · · · · · · · · · · · · · · · · · · ·                                                                                                    |
|                                                                                                    |                                                                                                    |                                                                                                    |
| ANVENDELSE AF AFTALEN<br>Her kan du se, hvordan din<br>organisation kan anvende den<br>kommende aftale.               | Aftalen kan anvendes af alle kunder, der havde abonnement på det lidsp<br>Bemærk, at du ved brug af aftalen skal byde ind med dit samlede tele- og<br>"løskøb".<br>Aftalen kan ikke benyttes af Staten, som er forpligtet på 50.48 Tele og da | unkt, hvor udbudsbekendtgørelsen blev offentliggjort.<br>j data-engagement. Aftalen giver dermed ikke mulighed for såkaldte<br>ta gennem Statens Indkøbsprogram/statens indkøbscirkulære. |
| STATUS<br>Læs seneste nyt om udbuddet. Tilmeld<br>dig nedenfor og få seneste nyt på e-<br>mail.<br>Hold dig opdateret | <ul> <li>2. februar 2021</li> <li>SKI annullerer og genudbyder 02.08 Tele og data</li> </ul>                                                                                                    | <ul> <li>18. december 2020</li> <li>Udbudsmaterialet er offentliggjort</li> </ul>                                                                                                    |
|                                                                                                    | Læs mere                                                                                                    | Læs mere                                                                                                    |

### Du modtager fremover statusopdateringer direkte i din indbakke

Udover at læse seneste nyt om udbuddet/aftalen, har du bl.a. følgende muligheder i e-mailen:

- 1. Gå til det udbud eller den aftale, som statusopdateringen vedrører
- 2. Gå til statusopdateringen på ski.dk OBS! Nogle statusopdateringer kræver kundelogin til ski.dk, for at du kan læse indholdet. I de tilfælde klikker du her, logger ind på ski.dk og læser statusopdateringen online. Hvis du ikke er kunde, og dermed ikke har et kundelogin, kan du ikke læse disse statusopdateringer
- 3. Klik på 'Afmeld statusopdatering' hvorfra du kan afmelde dig en eller flere af de statusopdateringer, du er tilmeldt

SKI 🔊

Læs online

Statusopdatering: oversigt over varestatus er nu opdateret

I forbindelse med at fortængelse af option 2 på 50.55 Kontorartikler nærmer sig for de kunder, hvis rammeaftale er trådt i kraft på tidligst mulige dato (1. september 2017), skal du jf. rammeaftalens pkt. 14.1 være opmærksom på, at i det tilfælde, at din organisation ikke ønsker at forlænge aftalen, at gjøre skriftig besked til leverandøren senest 3 måneder før din rammeaftales udløb.

Hvis din organisations rammeaftale er tràdt i kraft på tidligst mulige tidspunkt, skal du således have orienteret leverandøren senest den 31. juli 2020, såfremt du ikke ønsker at forlænge din rammeaftale.

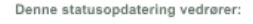

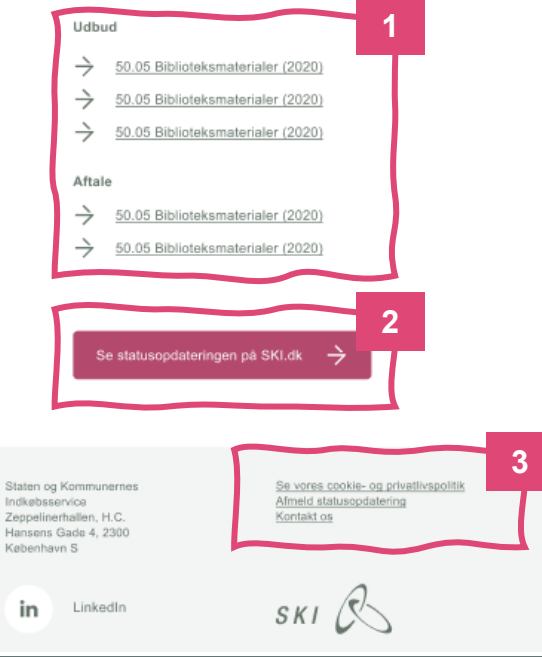

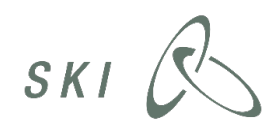

### Log ind og se, om du er tilmeldt

Hvis du er kunde eller leverandør og har et login til ski.dk, vil du fremadrettet kunne se, om du er tilmeldt et udbud eller en aftale, når du er logget ind.

OBS! Når du har tilmeldt dig statusopdateringer, kan der gå et par minutter, før ikonet ændrer sig.

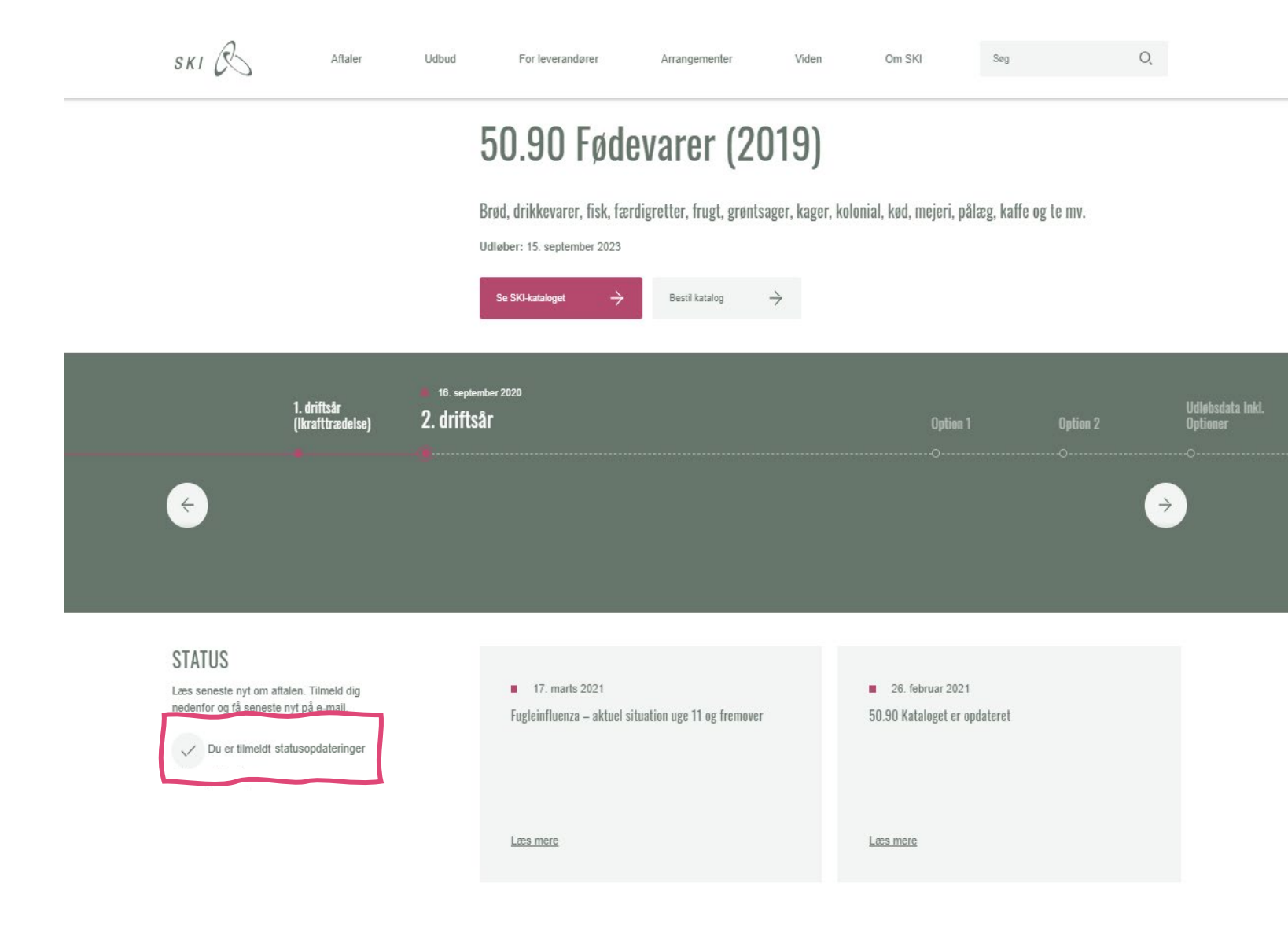

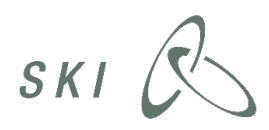

Som kunde med login til ski.dk får du overblik på Mit SKI and really before from Opposization Marine

ho

### For kunder: På Mit SKI har du overblik over tilmeldte statusopdateringer

- Under menupunktet 'Mine statusopdateringer' på 'Mit SKI' har du overblik over alle de udbud og aftaler, du er tilmeldt
- 2. Gå direkte til statusopdateringerne på den enkelte aftale
- 3. Her kan du læse statusopdateringerne, så du ikke behøver at besøge udbuds- eller aftalesiden for at få seneste nyt

| ud      |                                                                                                    | ski R                                                              |            | Aftaler               | Udbud                                                                                   | For leverandører                                                                                                    | Arrangementer                                                            | Viden                         | Om SKI         | Søg | O,            |
|---------|----------------------------------------------------------------------------------------------------|--------------------------------------------------------------------|------------|-----------------------|-----------------------------------------------------------------------------------------|----------------------------------------------------------------------------------------------------|--------------------------------------------------------------------------|-------------------------------|----------------|-----|---------------|
|         |                                                                                                    | Mine aftaler<br>Mine statusopdateri<br>Mine singer<br>Mine nyheder | 1<br>inger | 1<br>9<br>8<br>2<br>2 | Her kan du se hvilke<br>en specifik aftale/ud<br>iftale/udbud.<br>Du kan til- og framel | ATUSOPDAT<br>aftaler og udbud du har til<br>bud for at se hele listen af s<br>de dig statusopdateringer t<br>ne tilmeldinger | ERINGER<br>meldt dig statusopdatering<br>tatusopdateringer på den<br>er: | ger på. Klik ind p<br>enkelte | på             |     |               |
| e<br>er | < Tilbage Attale                                                                                                    | L- Log ua                                                          |            | [                     | Sortering                                                                               | ✓ Aftaleområde                                                                                                    | ✓ Type                                                                   | Ŷ                             | Indkøbsprogram | n 🗸 |               |
|         | Statusopdatering: 50.31 Møbler (staten) (2021)                                                                                                    |                                                                    |            | S                     | Se opdateringer fi                                                                      | or 02.19 SaaS-Cloud (20                                                                                                    | )16)                                                                     |                               | Aftale         |     | 2<br>⇒        |
|         | Gå til aftalen 🔶                                                                                                    |                                                                    |            | <br>  s               | Se opdateringer f                                                                       | or 50.25 Storkøkkenuds                                                                                                    | tyr                                                                      |                               | Udbud          | )   | ÷             |
|         | Status Dato                                                                                                    |                                                                    | 3          | s                     | Se opdateringer f                                                                       | or 50.25 Del. 1: Isenkra                                                                                                    | n                                                                        |                               | Aftale         | )   | $\rightarrow$ |
|         | Manglende forsendelse af ændringslister mm. 22. januar 20<br>Der har desværre været en feil i forsendelsen af ændringslister, prisilster og                                                                                   |                                                                    |            | S                     | Se opdateringer f                                                                       | or 50.25 Del. 3: Maskino                                                                                                    | er og Service Vest                                                       |                               | Aftale         | )   | $\rightarrow$ |
|         | katalog abonnementer der sendes via e-mail fra d. 11/1 - 22/1-21.<br>Fejlen er fundet og der vil igen blive sendt ændringslister, prislister og katalog<br>abonnementer til alle kunder der abonnerer på disse fra d. 22/1-21 |                                                                    |            | S                     | Se opdateringer f                                                                       | or 50.25 Storkøkkenuds                                                                                                    | tyr                                                                      |                               | Udbud          | )   | $\rightarrow$ |
|         | Vi beklager mange gange fejlen og ulejligheden for de berørte kunder.<br>Mangler du et katalog eller en ændringsliste er du velkommen til at skrive til<br><u>ehandel@ski.dk</u> - så kan vi hjælpe med at gensende disse.    |                                                                    |            | s                     | Se opdateringer f                                                                       | or 50.25 Del. 1: Isenkra                                                                                                    | n                                                                        |                               | Aftale         | )   | $\rightarrow$ |
|         | 50.31 kataloget er opdateret 20. januar 20                                                                                                    | J21                                                                |            | S                     | Se opdateringer f                                                                       | or 50.25 Del. 3: Maskine                                                                                                    | er og Service Vest                                                       |                               | Aftale         | )   | ÷             |
|         | Ferste e-katalog tilgængeligt 28. decembe                                                                                                    | er 2020                                                            | í          |                       |                                                                                         |                                                                                                    | <b>-</b> - s                                                             | ie flere                      |                |     |               |

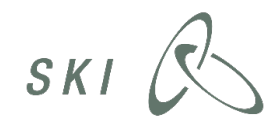

### For kunder: Administrer dine statusopdateringer på 'Opdater mine tilmeldinger'

- 1. Klik på ikonet 'Opdater mine tilmeldinger'
- 2. Sæt flueben ud for de udbud og aftaler, du vil tilmelde dig, eller fjern flueben hvis du ikke længere vil være tilmeldt
  - a) Ved aftaler med underliggende delaftaler skal du tilmelde dig på delaftaleniveau. Klik først på aftalen og vælg derefter delaftaler
- 3. Benyt sorterings- og filtreringsknapperne eller søgefeltet for lettere at finde rundt
  - a) Fx filtrerer du under 'Type' på 'udbud', 'aftaler' og 'tidligere aftaler'
- 4. Klik på 'Gem ændringer' for at gemme dine valg og gå tilbage til oversigten

OBS! Der kan gå et par minutter, før oversigten er opdateret, når du har trykket 'Gem ændringer'

|   |                                                                                                    |                | SKI CARtaler                                 | Udbud For leverandører Arrangementer Viden Om S                                                                                                    | SKI    |
|---|----------------------------------------------------------------------------------------------------|----------------|----------------------------------------------|----------------------------------------------------------------------------------------------------|--------|
|   |                                                                                                    | ×              |                                              |                                                                                                    |        |
|   | OPDATER MINE TILMELDINGER           Markär de attalerludbud, du gerne vil have statusopdateringer om. Du mourager<br>statusopdateringerne på e-mail.         Seg         3 |                | Mine aftaler<br>Mine statusopdateringer      | MINE STATUSOPDATERINGER                                                                                                    |        |
|   | Sortering v Type v Attaleområde v Indkabsprogram v                                                                                                    |                | Mine informationer<br>Projektgruppedeltagere | mer kan du se hvilke artaler og udoud du har tilmeidt dig statusopdateringer på. Kiki ind på<br>en specifik fattale/udbud for at se hele listen af statusopdateringer på den enkelte<br>aftale/udbud. |        |
|   | 02.40 Digitale Iæremidler (2019)                                                                                                    | 2 Mine nyheder |                                              | Codate mine by standard openetinger from                                                                                                    |        |
|   | 15.75 Elevatormodernisering (2019)     50.75 Elevatorservice (2020)     v                                                                                                  |                |                                              | Sortering V Aftaleområde V Type V                                                                                                    | Indkøt |
|   | ≥ 50.90 Fedevarer (2019)<br>2007 Hintore 20                                                                                                    |                |                                              | Se and a teringer for 0.2.19 SaaS-Cloud (2016)                                                                                                    |        |
|   | 02.06 Standard software (2017)                                                                                                    | '(             |                                              | Se opdateringer for 50.25 Storkøkkenudstyr                                                                                                    | (      |
|   | 15.01 Laboratoreartikier (2018)                                                                                                    |                |                                              | Se opdateringer for 50.25 Del. 1: Isenkram                                                                                                    |        |
|   | 02.15 It-rådgivning (2017)       50.43 Tablets (2018)                                                                                                    |                |                                              | Se opdateringer for 50.25 Del. 3: Maskiner og Service Vest                                                                                                    |        |
|   | 50.48 Tele og data (2018)                                                                                                    |                |                                              | Se opdateringer for 50.25 Storkøkkenudstyr                                                                                                    | (      |
|   | Gem andringer                                                                                                    |                |                                              | Se opdateringer for 50.25 Del. 1: Isenkram                                                                                                    |        |
|   | Eijem alle timietore statusopdateringer                                                                                                    |                |                                              | Se opdateringer for 50.25 Del. 3: Maskiner og Service Vest                                                                                                    |        |
| _ |                                                                                                    |                |                                              |                                                                                                    |        |

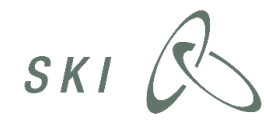

- Se flere